Zoomミーティング 参加マニュアル

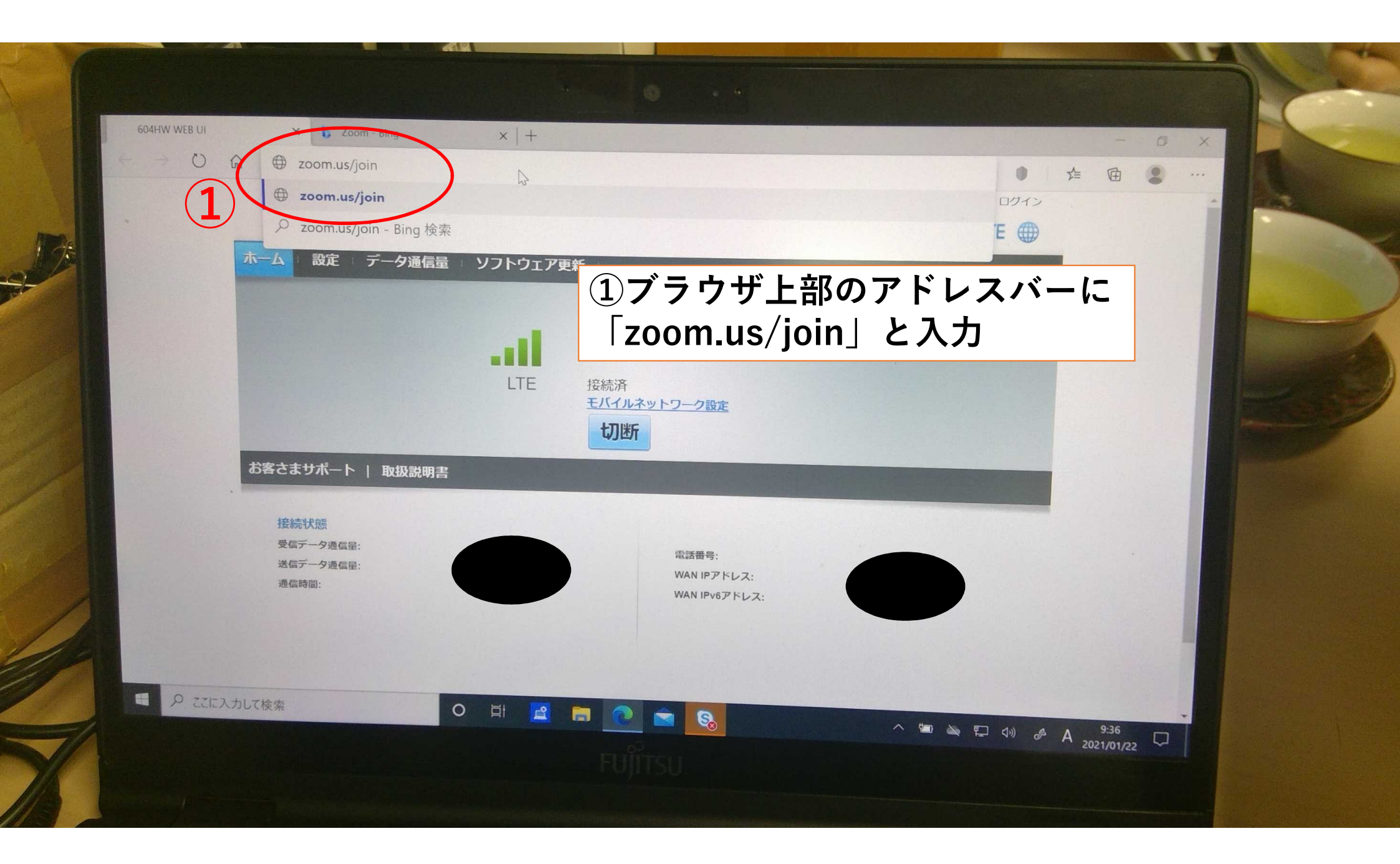

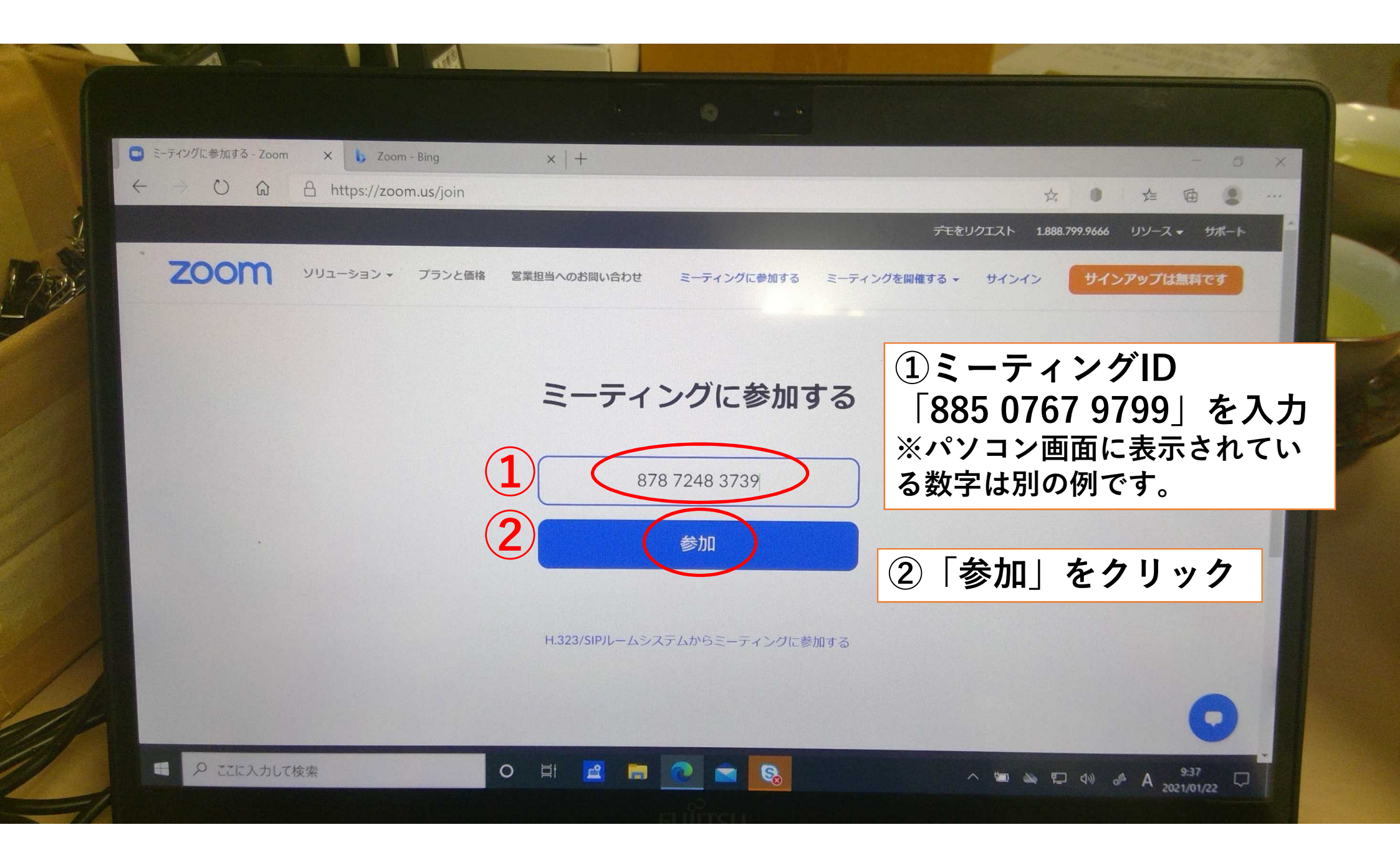

|         |                            |                             |                   |                        |                     | The courses and and                   | and a strategic to |
|---------|----------------------------|-----------------------------|-------------------|------------------------|---------------------|---------------------------------------|--------------------|
|         |                            |                             |                   |                        |                     |                                       |                    |
|         | ウェブでZoomミーティング - Zoom      | n 🗙 🔥 Zoom - Bing           | ×   +             |                        |                     | - 0                                   | ×                  |
| 3       |                            | A https://zoom.us/wc/join/8 | 7872483739        |                        |                     | ☆ ● ☆ 団 💈                             |                    |
| - A     |                            |                             |                   |                        | デモをリクエスト            | 1.888.799.9666 リソース <del>+</del> サポート |                    |
| 1 Miles | zoom                       | ソリューション - プランと価格            | 営業担当へのお問い合わせ      | ミーティングに参加する            | ミーティングを開催する 🗸 サインイン | サインアップは無料です                           |                    |
|         |                            |                             | ミーテ               | ィングに参加                 | ①「お名前」              | に参加者氏名                                | 名を入力               |
|         |                            | 1                           | お名前               | >                      | ②「私はロオ<br>にチェック」    | ドットではあり                               | しません」              |
|         |                            | 2                           | ● 私はロボッません        | トではあり                  | 選択し「確認              | 忍」をクリック                               |                    |
|         |                            | 3                           |                   | reC/<br>プライバシー・オ<br>参加 | 3「参加」を              | をクリック                                 |                    |
| //      |                            | ZoomlJreCA                  | PTCHAで保護されています。また | プライバシーポリシーとサービ         | ス利用規約が適用されます。       | $\mathbf{\vee}$                       |                    |
| 1       | Zoom_cm_ds_mWH7<br>ファイルを開く | e                           |                   |                        |                     | すべて表示 X                               |                    |
| 1       | 日 P ここに入力して                | 検索                          | o ei 🖻 📻          |                        | ~ 🖬 🔌               | ₽ 40 & A 9:38                         |                    |
| V       |                            |                             |                   | FUĴÎTSU                |                     | coc your co                           |                    |

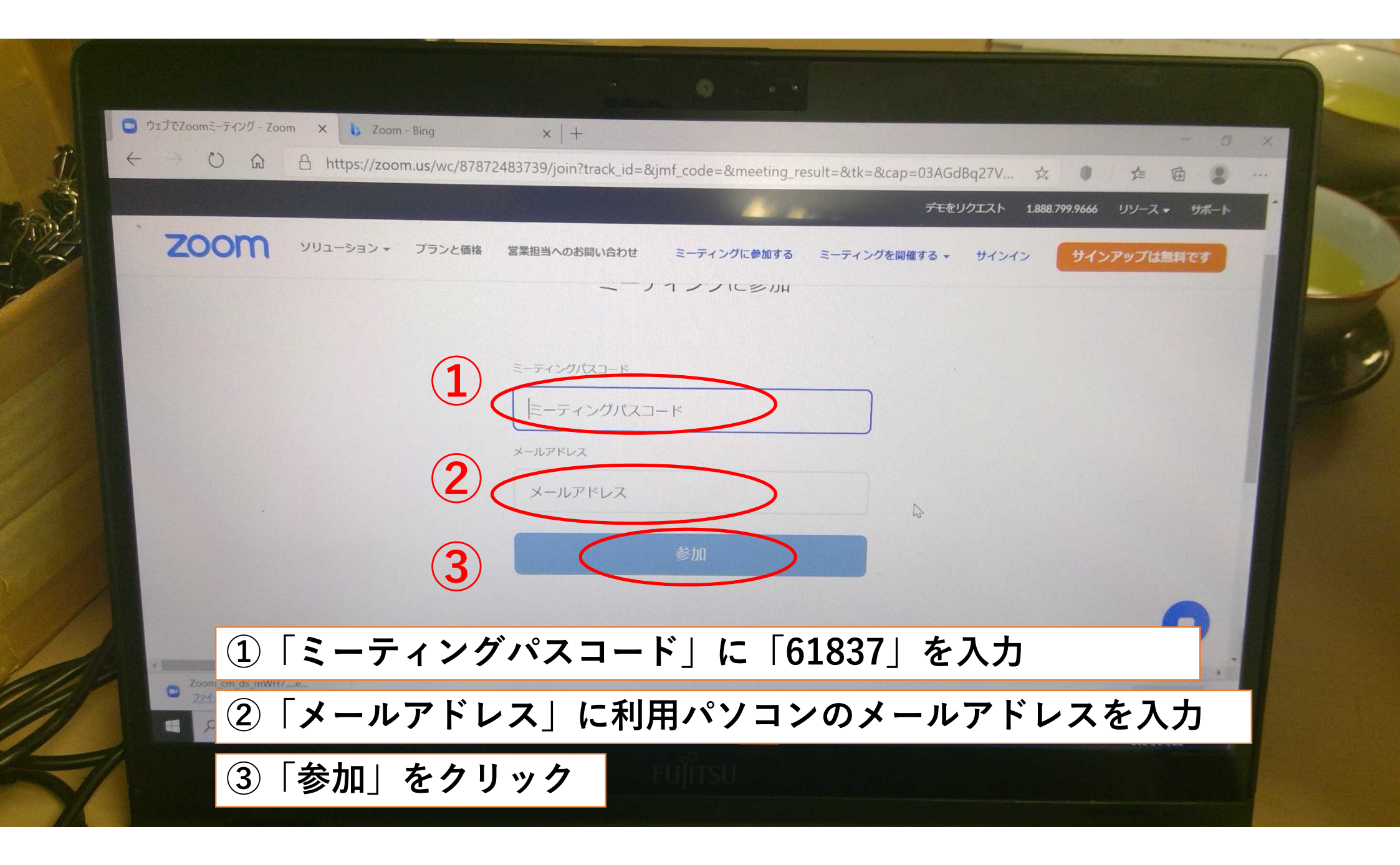

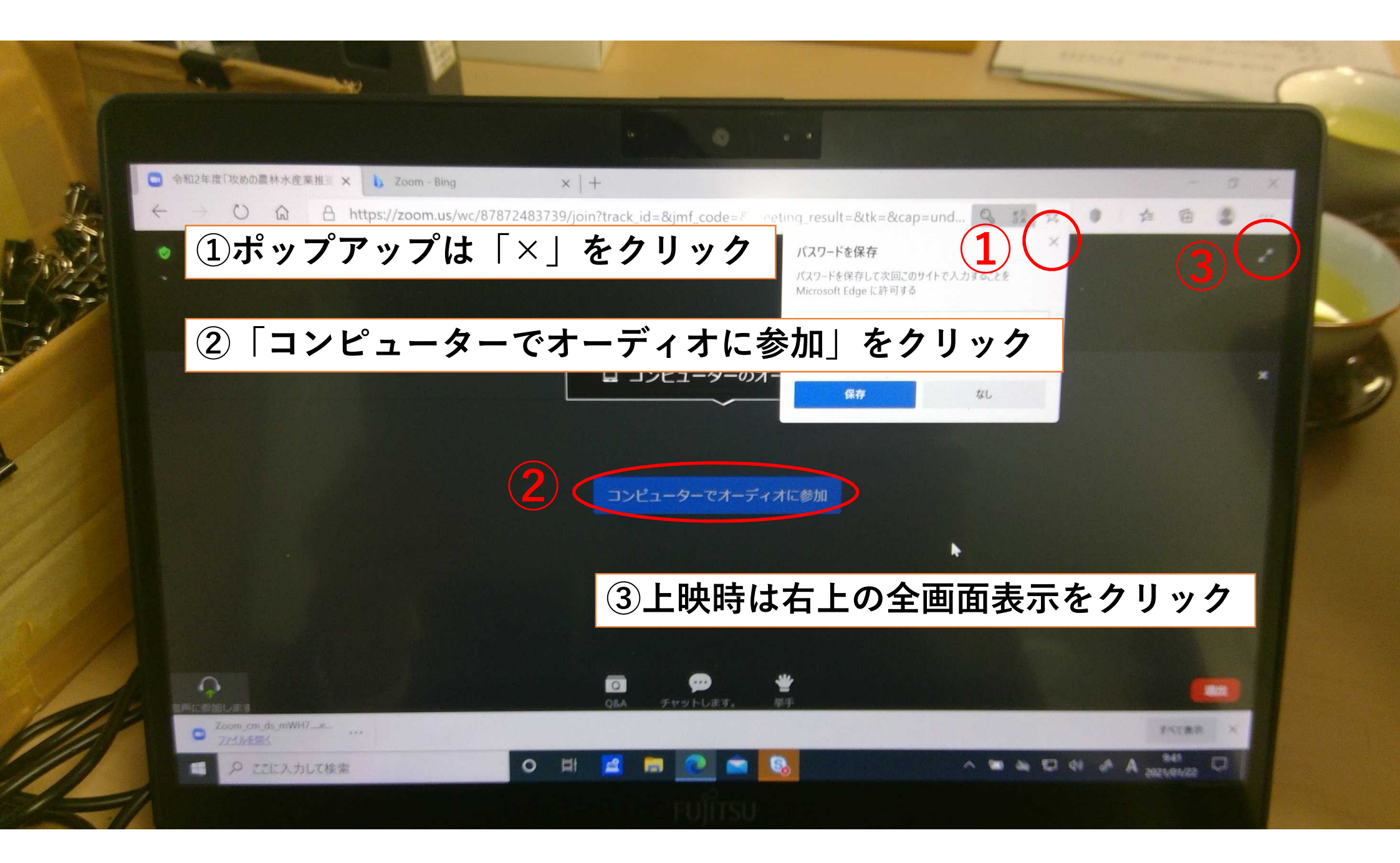

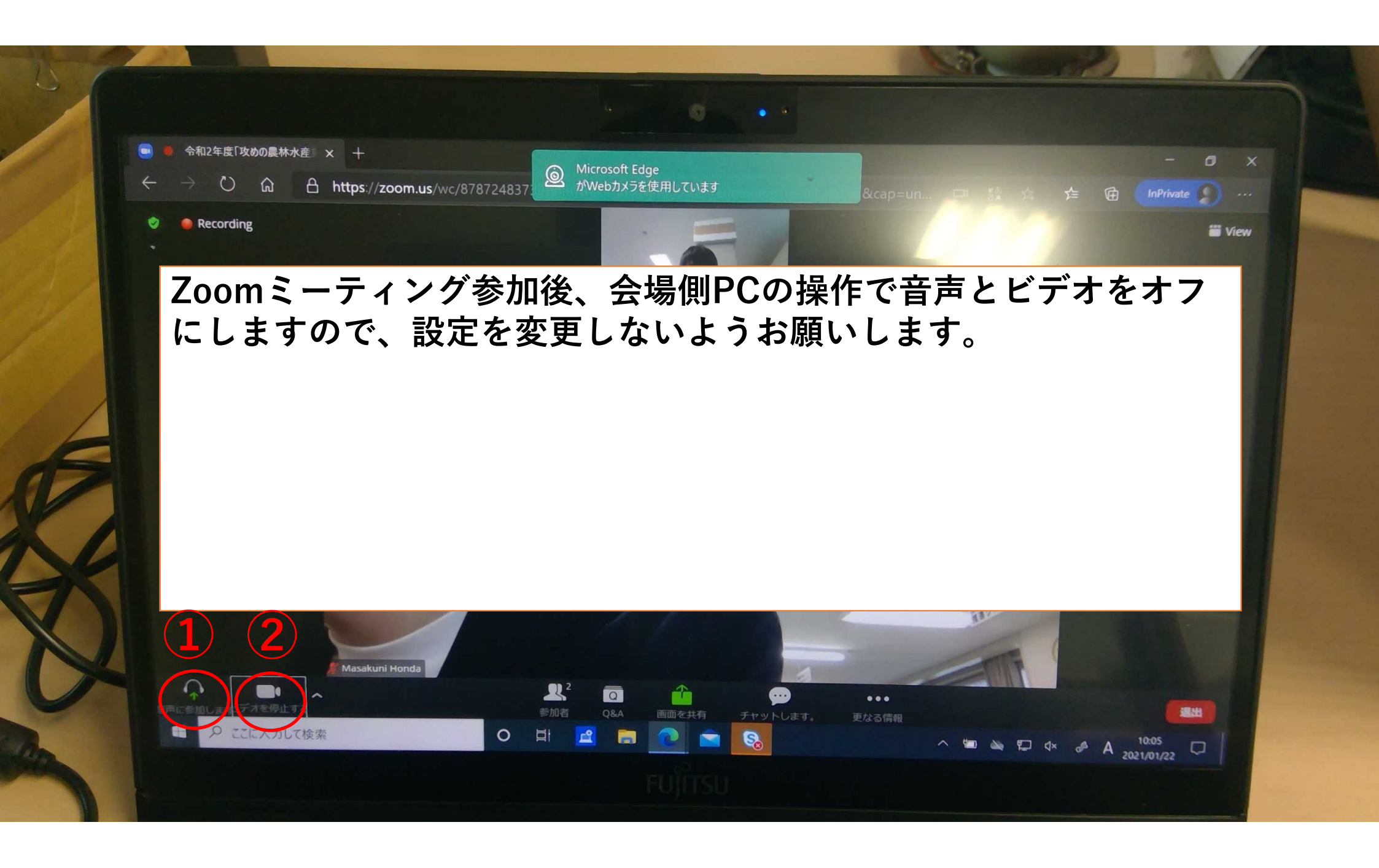